As part of the ATS system you are able to import calendars from Microsoft Outlook, an Excel File or a Google iCalendar file.

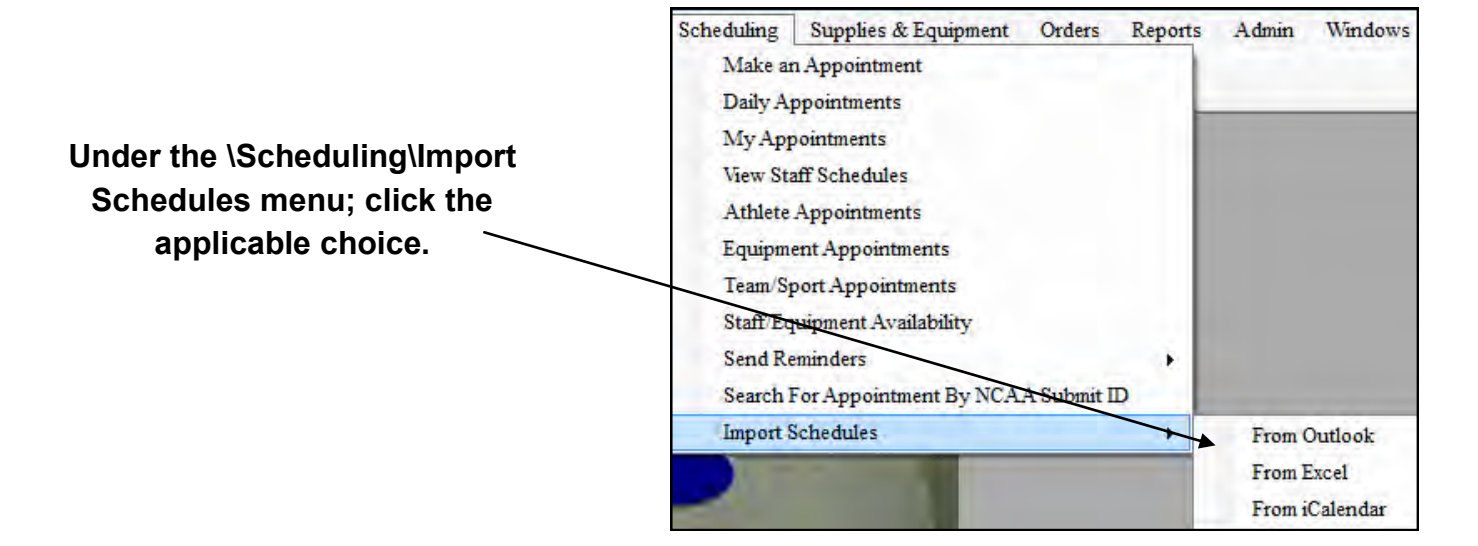

## Import from Microsoft Outlook

| Choose the Outlook<br>account & calendar<br>name to use                            | Choose the<br>date range                                                             | Choose the ca<br>appointment ty                                                           | tegory and/or<br>pes to exclude                                          | Click<br>"Search" |
|------------------------------------------------------------------------------------|--------------------------------------------------------------------------------------|-------------------------------------------------------------------------------------------|--------------------------------------------------------------------------|-------------------|
| Outlook Appointment Import Import From Outlook File: rkeffersr@gmail.com Calendar: | Outlook Search/Filter Criteria<br>Start Date<br>From: 2/23/2012 •<br>To: 4/23/2012 • | Exclude Categories:<br>Red Category<br>Blue Category<br>Purple Category<br>Green Category | Exclude Appt. Types<br>All Day Events<br>Private Appts<br>Recurring Appt | Search<br>Clear   |
| Outlook Appointments                                                               |                                                                                      |                                                                                           |                                                                          |                   |
| Start (Outlook)   End (Outlook)                                                    | Subject (Outlook) Locati                                                             | on (Outlook) Purpose                                                                      | Location                                                                 | Sport/Team Priv;  |
| Record:                                                                            |                                                                                      |                                                                                           |                                                                          | •                 |
| Select<br>All Unselect<br>All Set<br>Purpose Locati                                | on Set<br>Sport/Team                                                                 |                                                                                           | By                                                                       | nport Close       |
| T<br>Use the buttons shown here to u<br>information for the appoin                 | Click "Import" to post the records to the ATS system                                 |                                                                                           |                                                                          |                   |

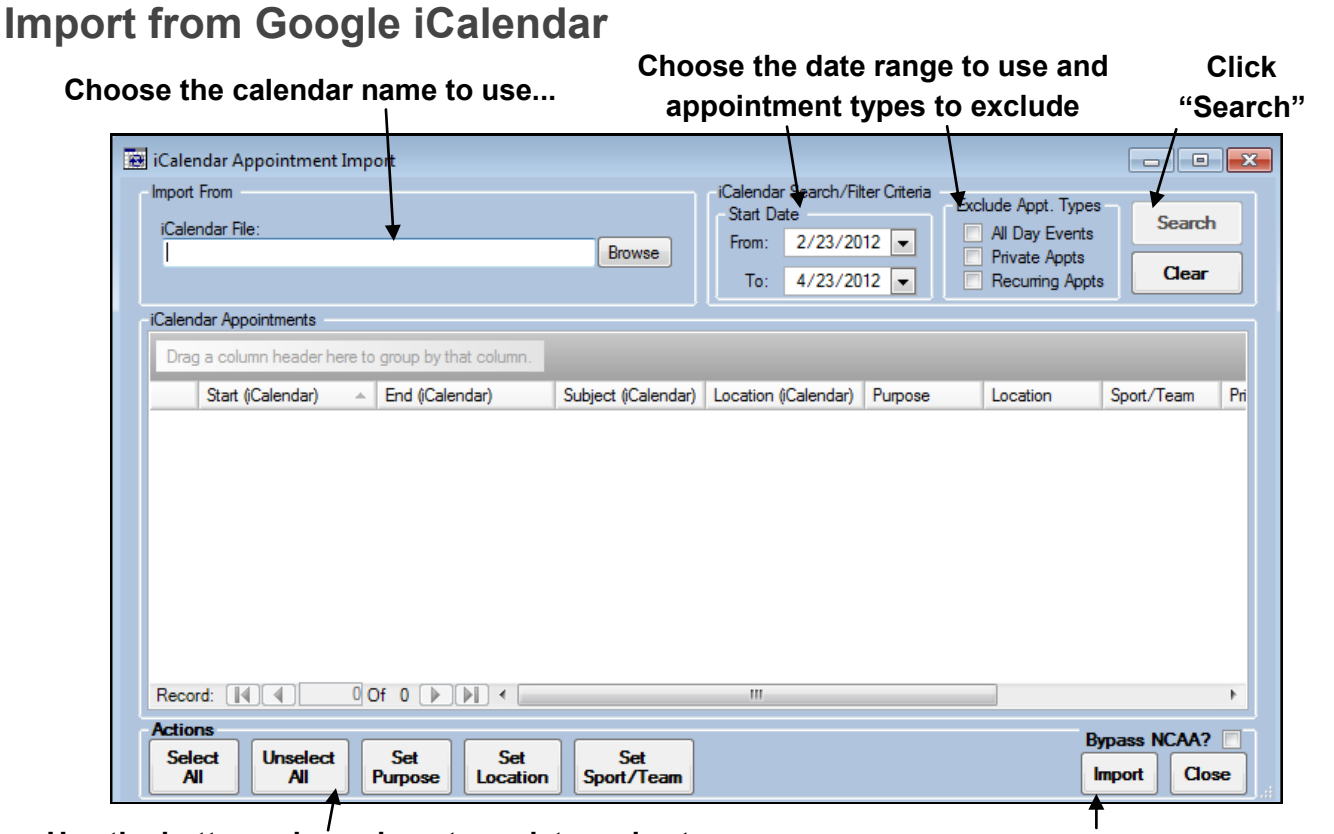

Use the buttons shown here to update and set information for the appointments.

Click "Import" to post the records to the ATS system

## Import from Microsoft Excel File

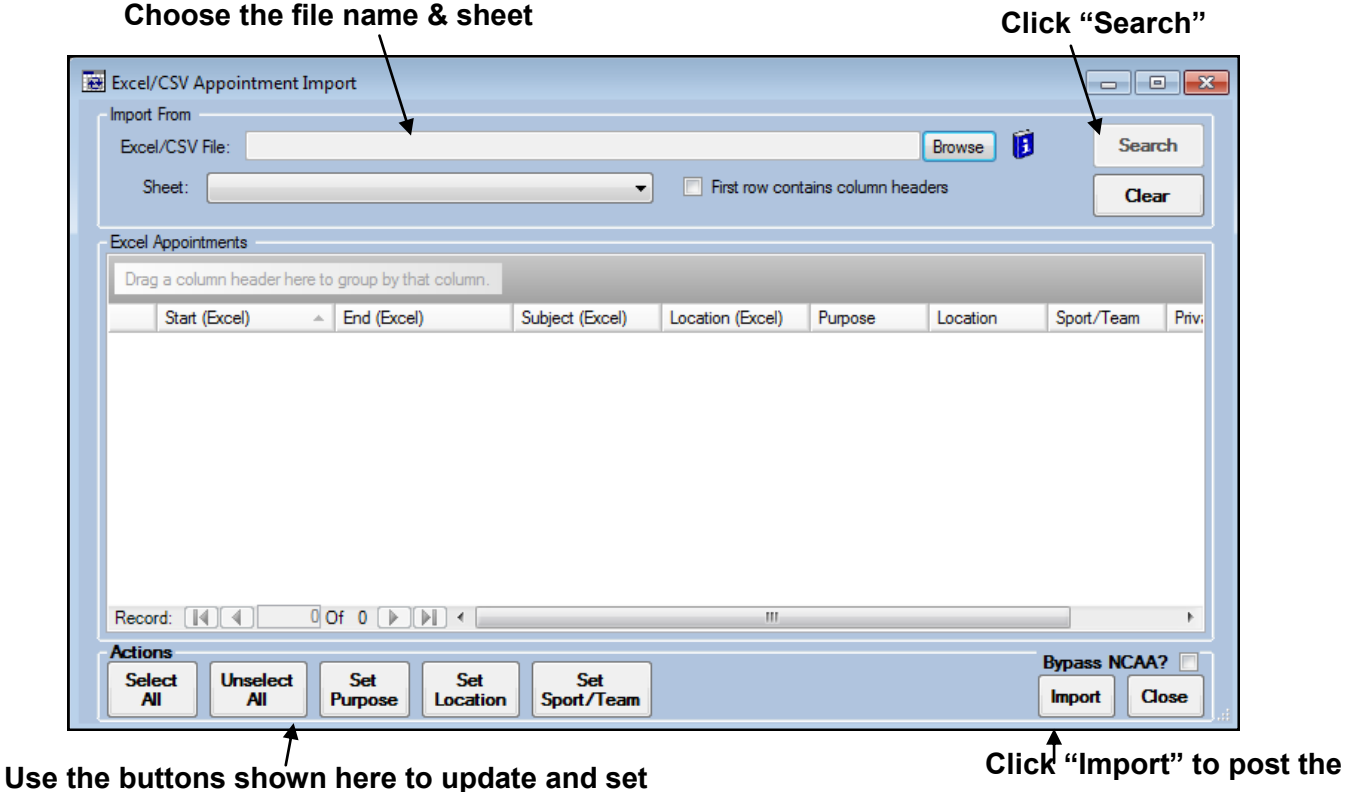

information for the appointments.

records to the ATS system

Notes:

- 1. The following columns must be in the Excel/CSV file:
  - 1. Start Date
  - 2. End Date
  - 3. Subject
  - 4. Location
- 2. Once an appointment is imported there is no sync activity between ATS and any other source.